- 1) Click (in the upper right corner) on Augusta Tech webpage.
- 2) To access , click the tab at the top of webpage or yellow box on right side of screen.
- 3) You will then be prompted to sign-in again using your username and password.
- 4) Select
- 5) Select
- 6) You will automatically see the Academic Worksheet. Click on the "What-If" option below the first white box at the top of the Degree Works

7) Select the term that you want to run the " " audit for.

8) Select the Major you want to run the "What If" audit for.

9) Once you have entered the correct information click on the "